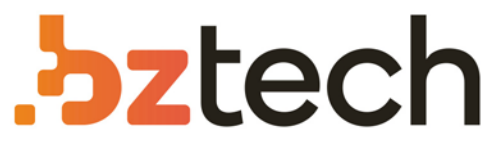

Maior portal de Automação Comercial do Brasil! Encontre o que sua empresa precisa com preços especiais, atendimento especializado, entrega rápida e pagamento facilitado.

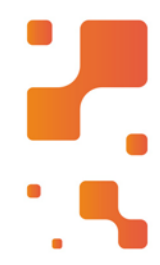

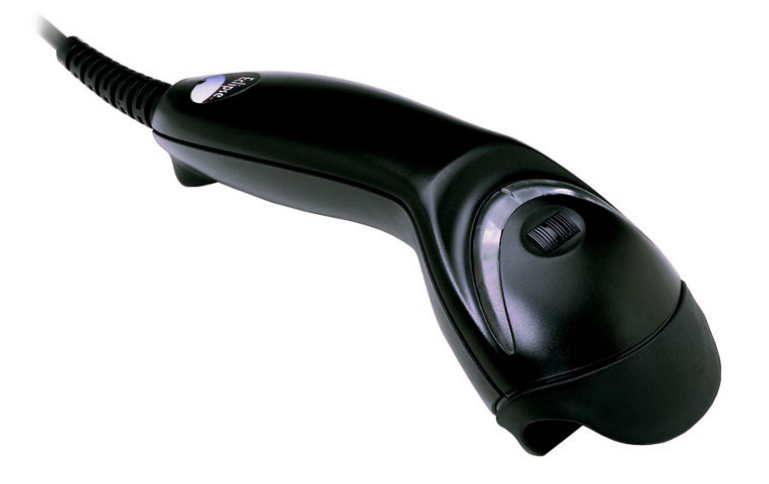

## Downloads Bz Tech

## Leitor Honeywell Eclipse MS 5145

Para realizar a leitura do código de barras com o Honeywell MS 5145 é necessário apenas um simples toque no botão Codegate, tecnologia patenteada pela Honeywell (Metrologic), que permite ao usuário mirar com precisão e facilidade no alvo desejado posicionando o feixe de laser sobre as linhas.

## Z bztech.com.br

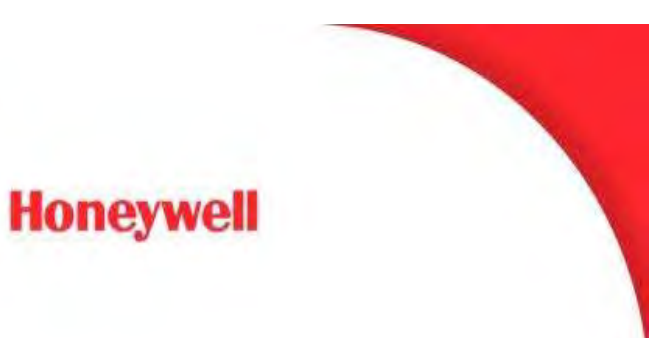

## Procedimento de atualização de firmware para o leitor Eclipse 5145

Realizar o download do software Metroset Versão 3.2.48 utilizando o seguinte link:

https://www.bztech.com.br/downloads/firmware-leitura-de-boletos-honeywelleclipse-ms-5145

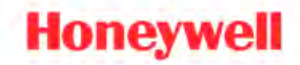

Abaixo está o procedimento de atualização de firmware no leitor Eclipse 5145:

- 1. Certificar que o leitor esteja utilizando um cabo serial, considerando 1 destes 3 PN's: 54000B / 53-53000-3 / 59000G-3
- 2. No leitor efetuar a leitura do seguinte código:

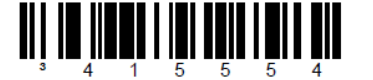

\* Enable RS232 Mode – The scanner will work with RS232 +/-12V serial output.

- 3. Ao abrir o software, selecione a opção SINGLE LINE LASER SCANNERS e selecione o equipamento de acordo com a versão de hardware do equipamento a ser atualizado;
- E então selecione o botão no canto inferior esquerdo CONFIGURE ECLIPSE U SCANNER;

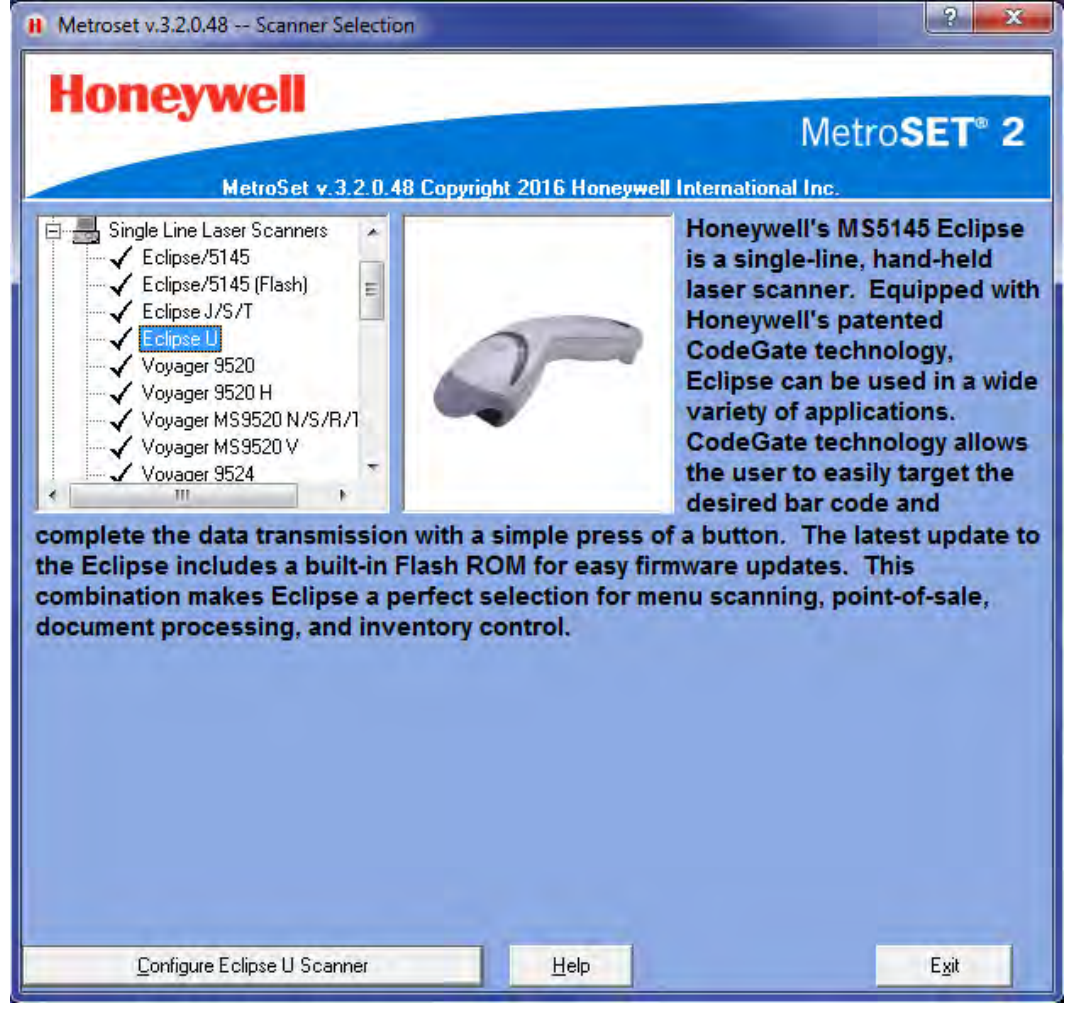

5. Na janela a ser aberta vai aparecerá na barra superior alguns ícones, selecione o ícone com a mensagem UPLOAD;

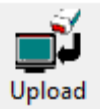

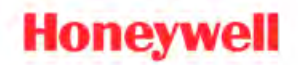

6. Antes do software reconhecer o leitor será apresentada uma mensagem sobre a utilização do cabo adequado, pressione o botão avançar para continuar;

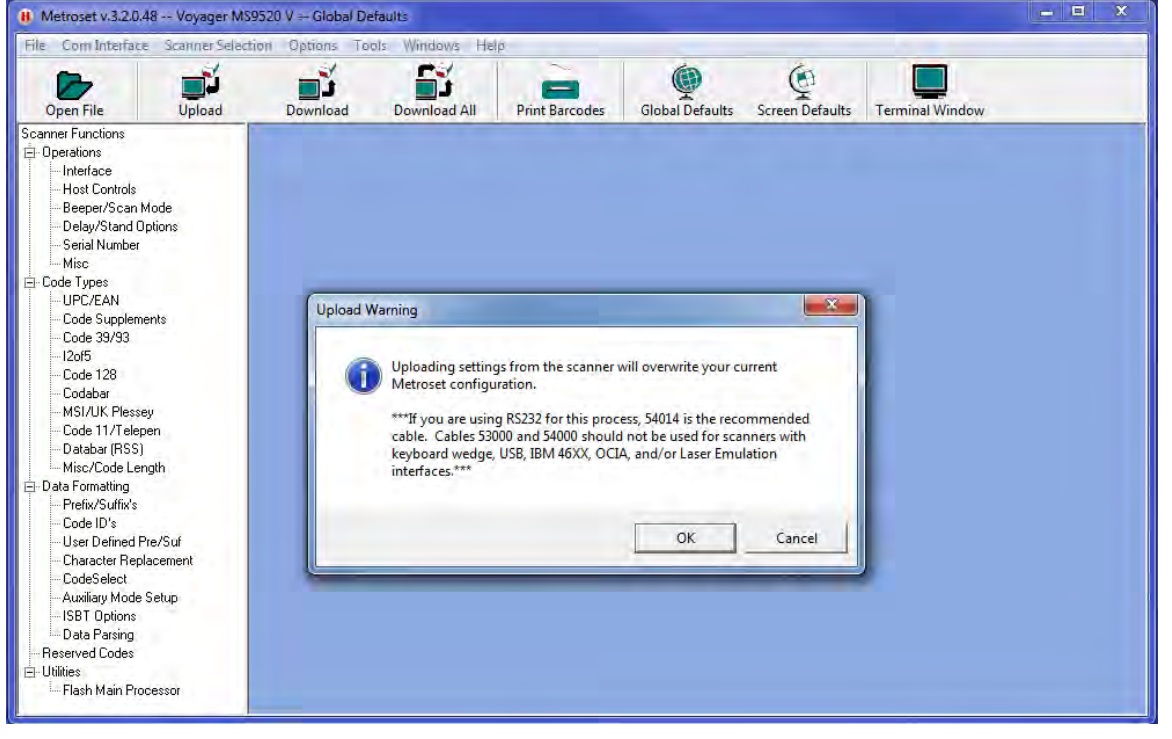

 Se a conexão com o leitor estiver OK, a imagem a seguir aparecerá no software, se você não obtiver esta tela, refaça o procedimento com outro cabo de comunicação;

| Scanner Communications          |          |  |
|---------------------------------|----------|--|
| Uploading settings from scanner |          |  |
| COM Port Opened                 | <b>v</b> |  |
| Scanner in Program Mode         | <b>v</b> |  |
| Uploading:                      | <b>v</b> |  |
| Scanner in Scan Mode            | <b>v</b> |  |
| COM Port Closed                 | <b>v</b> |  |
| Upload Successful               |          |  |

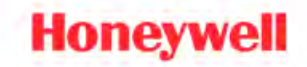

 Com a tela aberta selecione a opção FLASH MAIN PROCESSOR e na tela aberta a seguir selecione o botão OPEN FILE;

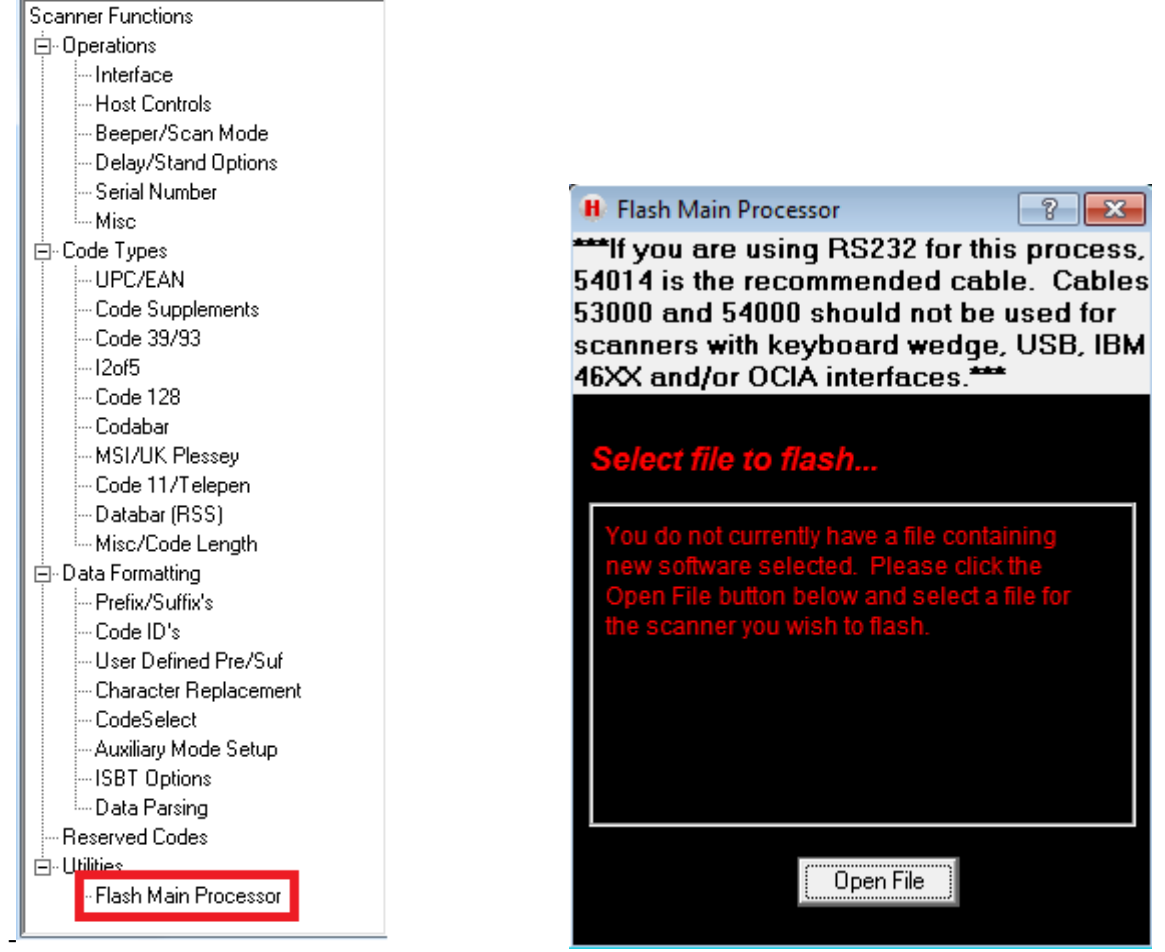

9. Selecione o firmware a ser carregado e então pressione abrir;

| 🗸 🗢 📕 « Honeywell 🕨   | 5145 - Eclipse + Firmware + MS         | 5145 - FEBRABAN | - ++ Search MS5145 - FEBRABAN |
|-----------------------|----------------------------------------|-----------------|-------------------------------|
| Organize 🔻 New folder |                                        |                 | # • 🗊 🤅                       |
| 🚖 Favorites           | Documents library<br>MS5145 - FEBRABAN |                 | Arrange by: Folder 🔻          |
| Downloads             | Name                                   |                 | Date modified                 |
| Recent Places         | CD000017BBA.hex                        |                 | 7/21/2016 11:10 AM            |
| S SharePoint          |                                        |                 |                               |
| 🚍 Libraries           |                                        |                 |                               |
| Documents             |                                        |                 |                               |
| E Pictures            |                                        |                 |                               |
| 💾 Videos              |                                        |                 |                               |
| Computer              |                                        |                 |                               |
| 🚨 OSDisk (C:) 👻       | *                                      | m               |                               |
| File name:            | CD000017BBA.hex                        |                 | ← All Files (*.*)             |
|                       |                                        |                 |                               |

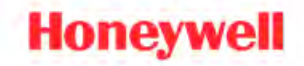

- 10. Na nova janela aberta selecione a opção FLASH SCANNER;
- 11. O leitor emitirá beeps aleatórios sinalizando que o procedimento de atualização de firmware está acontecendo;

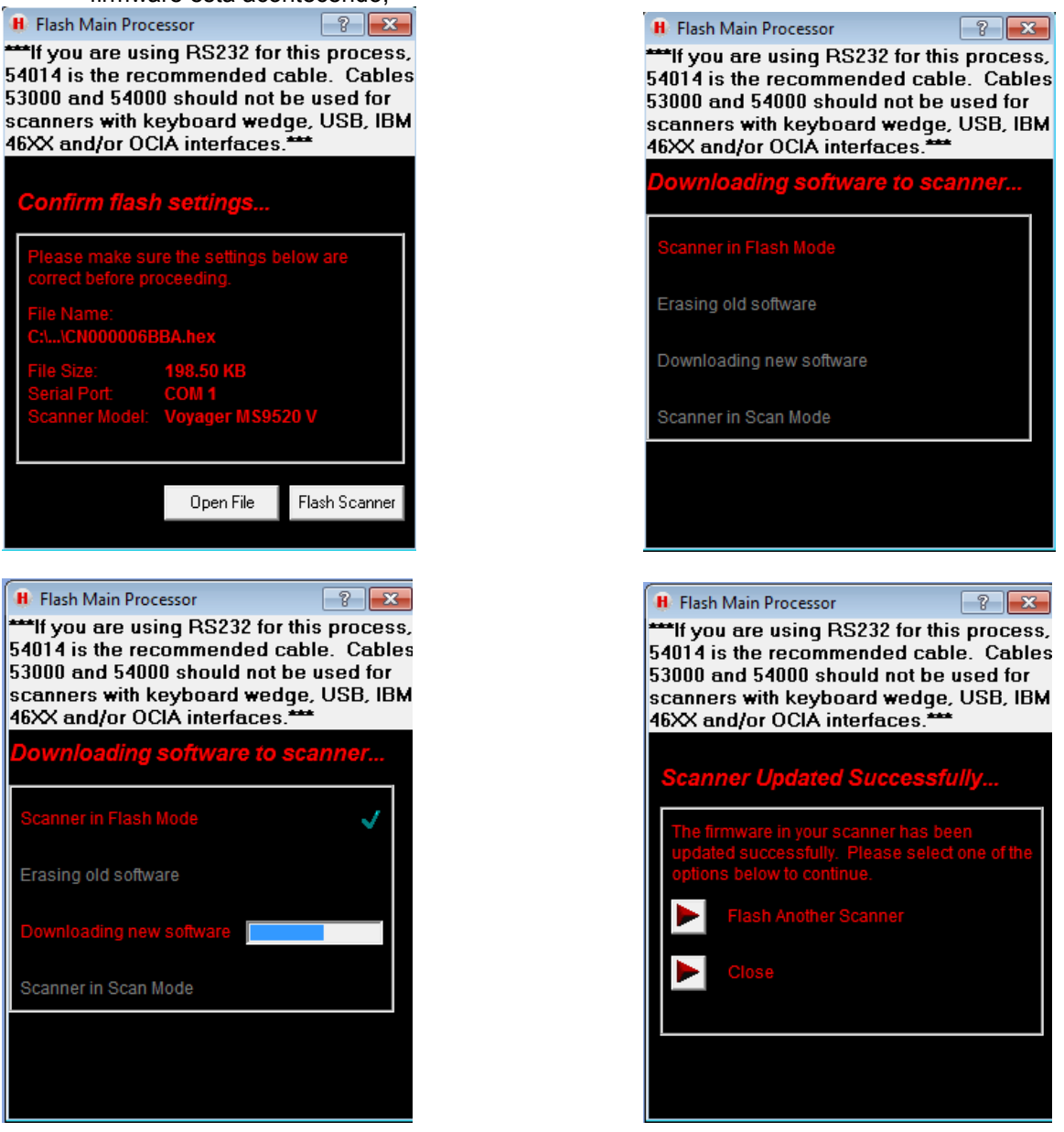

- Ao finalizar o processo de atualização aparecerá a mensagem SCANNER UPDATED SUCCESSFULY, se aparecer outra mensagem verificar a versão de hardware do equipamento;
- 13. Efetuar a leitura do seguinte código para habilitar o leitor para o seu funcionamento normal;

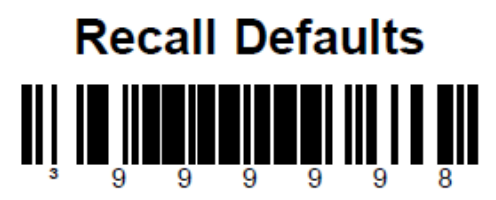